说出来你可能不信,一张本以为可以扔进回收站的风光废片,居然被一个简单的素 材救活了!

下面我们一起来"审视"一下,到底是不是真的是这样的?

上海的万国建筑群位于上海市黄浦江西岸的外滩,北起外白渡桥,南抵金陵东路, 南北全长4公里,是外滩建筑群的精华所在,同时也是上海的标志建筑群。

作为一个拍照劳工,怎么可能错过这样一个标志景物呢!按照国际惯例先来看一波 对比图:

| 4    | Upright |          |     |     |  |
|------|---------|----------|-----|-----|--|
| 关闭   |         | 自动       | 引导式 |     |  |
| 水平   |         | 垂目       | 元王  | _   |  |
|      | 变换      |          |     |     |  |
| 垂直   | -       |          |     | 0   |  |
| 水平   | -       | <u> </u> |     | 0   |  |
| 旋转   |         |          |     | 0.0 |  |
| 长宽比  | i       | <u> </u> |     | 0   |  |
| 比例   | -       | <u> </u> |     | 100 |  |
| X轴偏移 | (*      | <u> </u> |     | 0.0 |  |
| Y轴偏移 | 1       | <u> </u> |     | 0.0 |  |
|      | 锁定裁算    | ġ        |     |     |  |
|      |         |          |     |     |  |

在基本面板里点击自动:

|               |                                       |   | Poco 题影专题                        |
|---------------|---------------------------------------|---|----------------------------------|
|               | 设置                                    | > |                                  |
|               | 设置为参考照片                               |   |                                  |
|               | 锁定到副窗口                                |   |                                  |
|               | 在资源管理器中显示(B)<br>转到图库中的文件夹(Y)<br>转到收藏夹 | > |                                  |
|               | 在应用程序中编辑(E)                           | > | 在 Adobe Photoshop CC 2018 中编辑(E) |
|               | 照片合并                                  | > | 在其它应用程序中编辑(N)                    |
|               | 设置旗标(F)                               | > | Analog Efex Pro 2                |
|               | 设置星级(Z)                               | > | Color Efex Pro 4                 |
| Real Property | 设置角标(C)                               | > | Color Ffex Pro 4                 |

PS里面打开后先做裁切(因为你LR里面做过校正后画面会有部分缺失,所以适当切 掉点),得到以下底图:

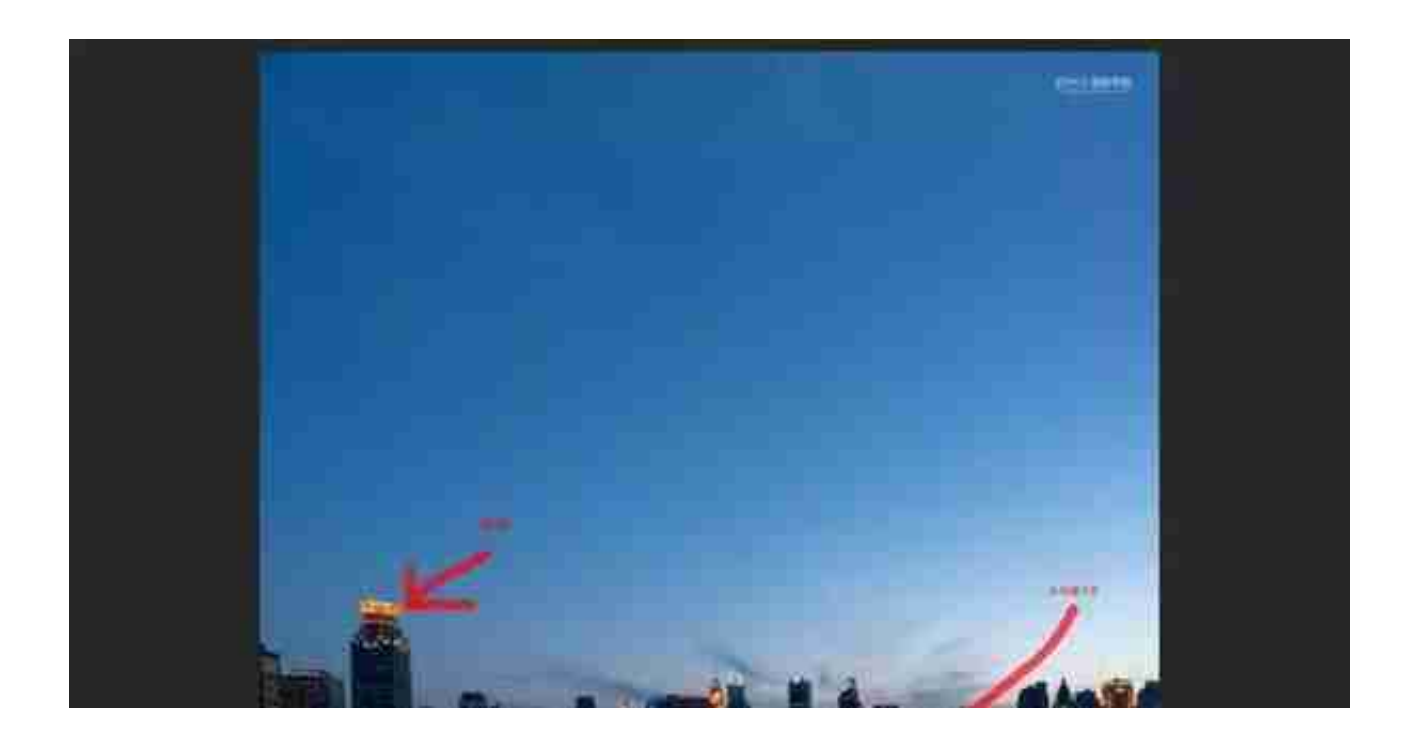

我们先将LR导入层复制(这里的复制不要忘记),然后拉一条水平线。

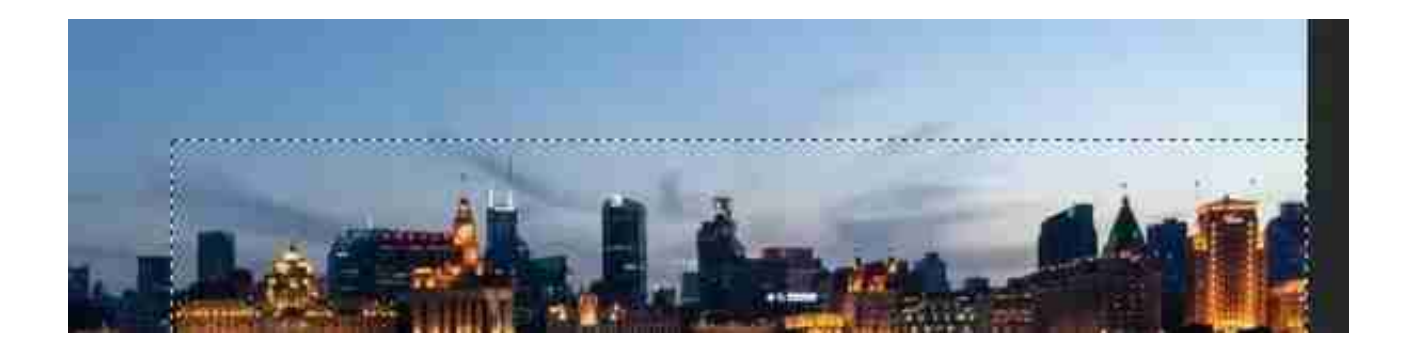

菜单-编辑-变换-斜切, , 将水平面调整水平 , 同样的再将左边的建筑选出并应用斜 切 , 调整后如图 :

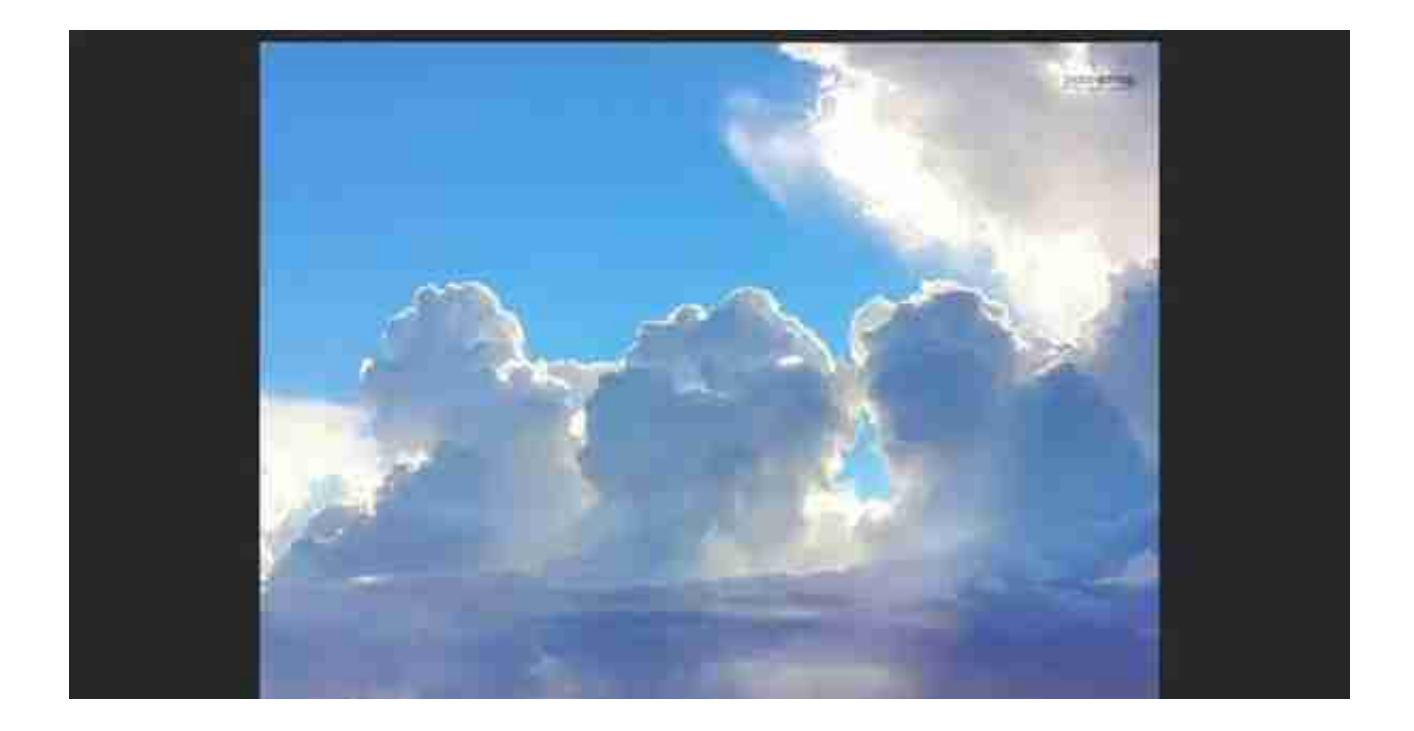

关键是下半部分的高光,这部分通过叠加后可以强化建筑群的色彩,所以不要叠加到黄浦江上了。

记得将这张天空图转化为智能对象,这是为了方便修改还原,方便你今后单独对天空做修改。得到的效果如图:

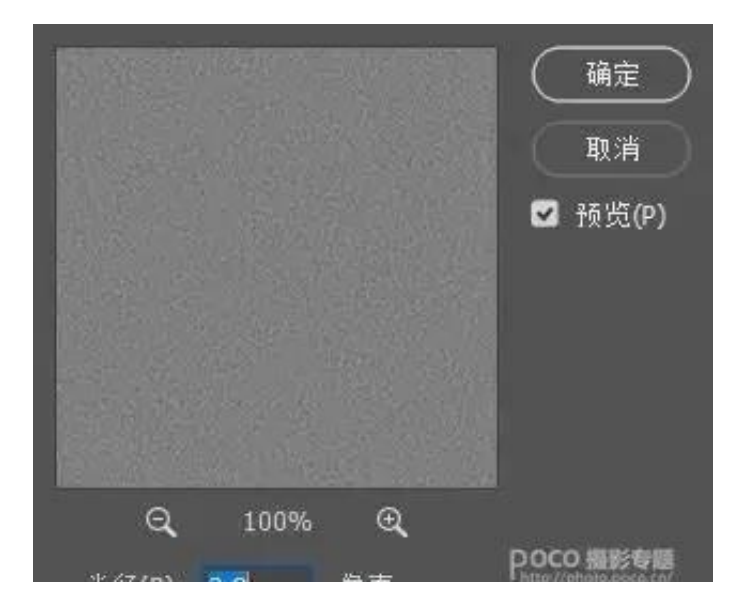

# 将图层属性改为强光,锐化了整体(天空和建筑都锐化了)。

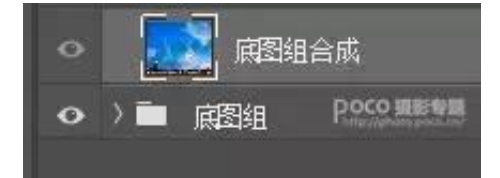

然后再复制一层,应用NIK滤镜里的COLOR EFEX PRO4,将图层名修改为副本NIK滤镜。

#### 智行理财网 虚拟货币多空饱和度系统

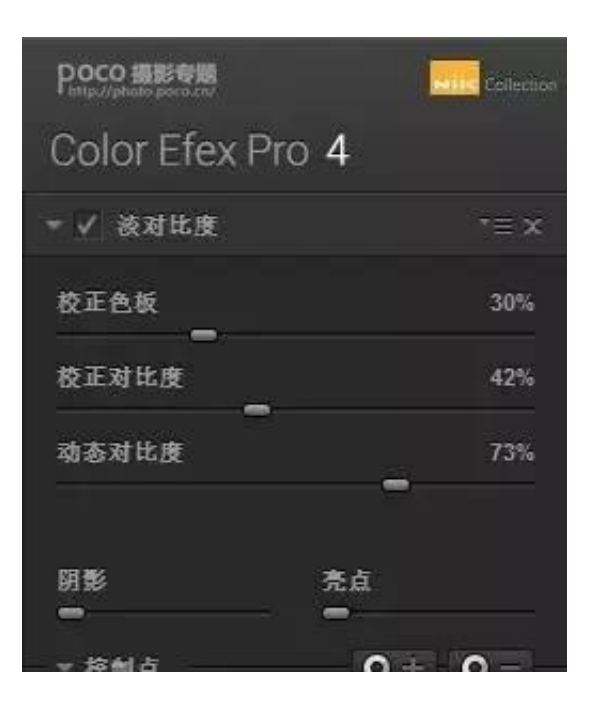

勾选纯白中性灰(用颜色吸管点击如图所示位置),

| Poco 摄影专题<br>Patter/planto pace car | Hills Collection |
|-------------------------------------|------------------|
| Color Efex Pro 4                    |                  |
| ▶ ✓ 液对比度                            | *= ×             |
| ▶ ✔ 纯白中性化                           | *≡ x             |
| ▼ ✔ 双色滤镜                            | *≡ x             |
| 颜色组合                                | 4                |
| 不透明度                                | 50%              |
| 混合 一                                | 63%              |
| 垂直移位                                | 45%              |
|                                     | 180°             |
| 阴影 - 売点                             |                  |
| - 5645                              |                  |

### 然后在淡对比度和双色滤镜中,可以适当的在云和建筑群上添加控制点,这些控制 点可以帮助我们提升画面的层次,如图:

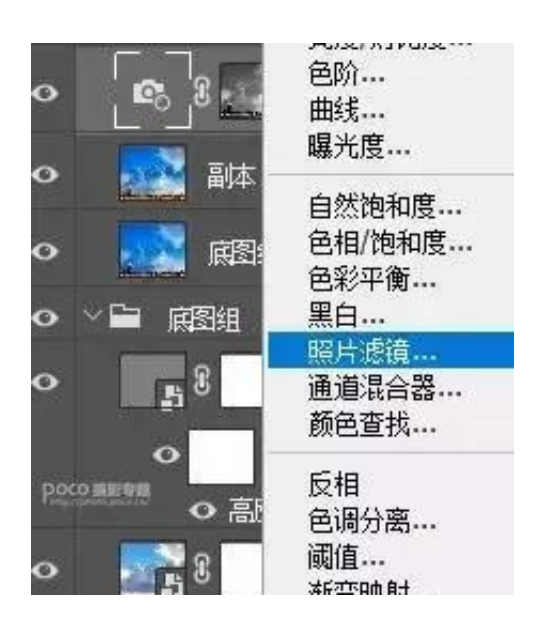

### 智行理财网 虚拟货币多空饱和度系统

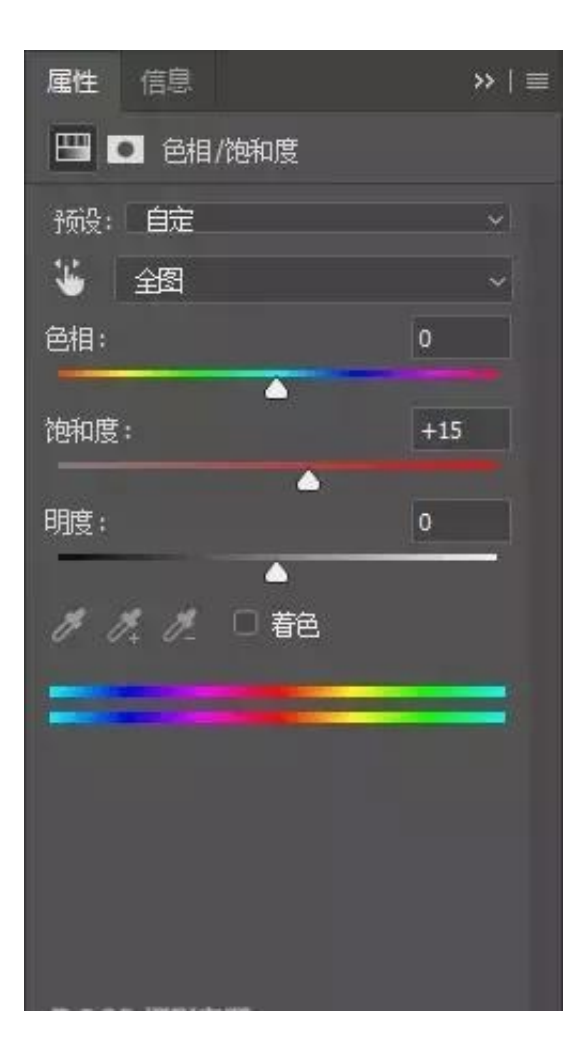

## 自然饱和度+15,

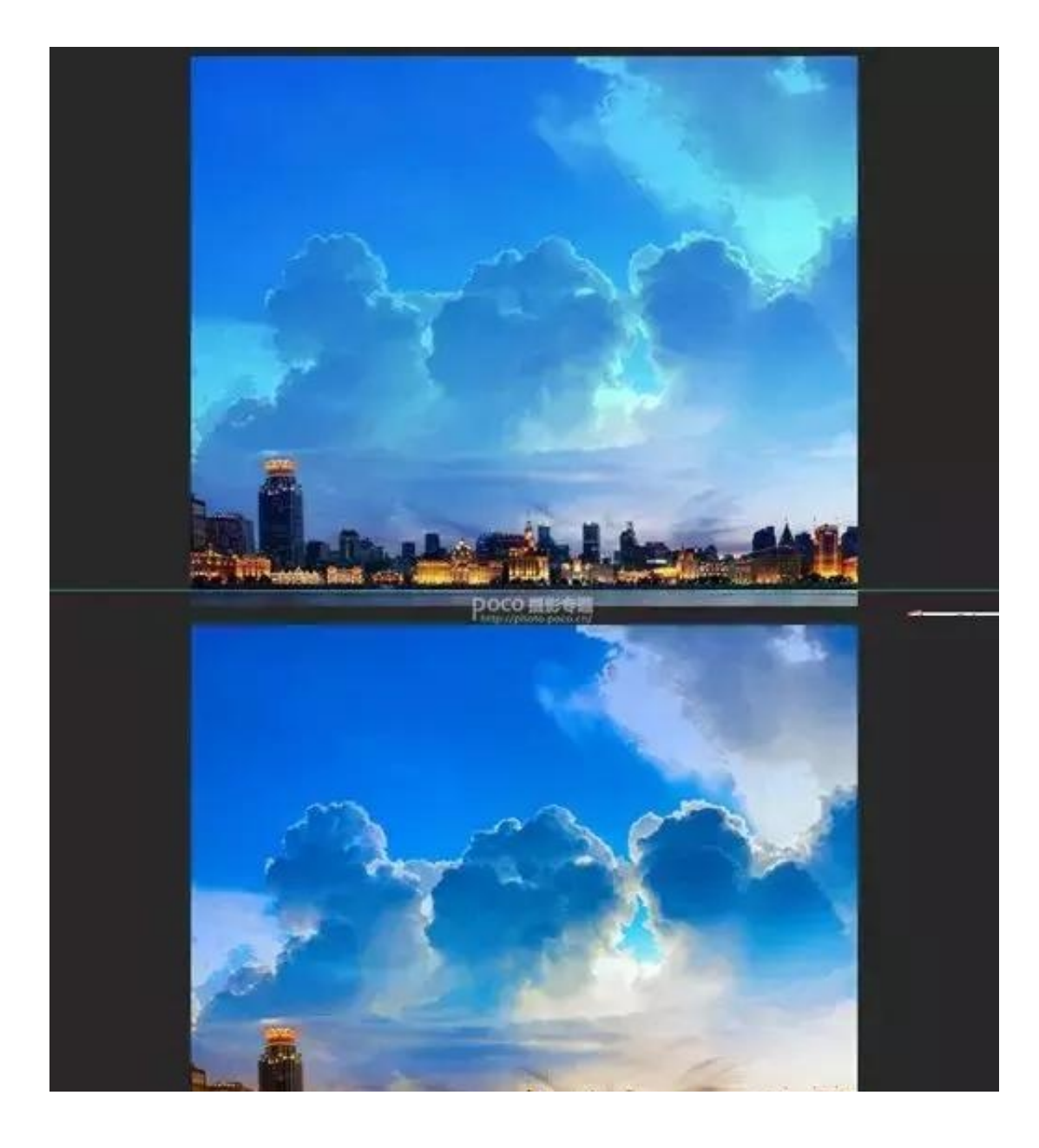

但仔细看看照片,你会发现还有个问题,就是经过之前的整体锐化以后,云彩显得很"硬"很"糟"。

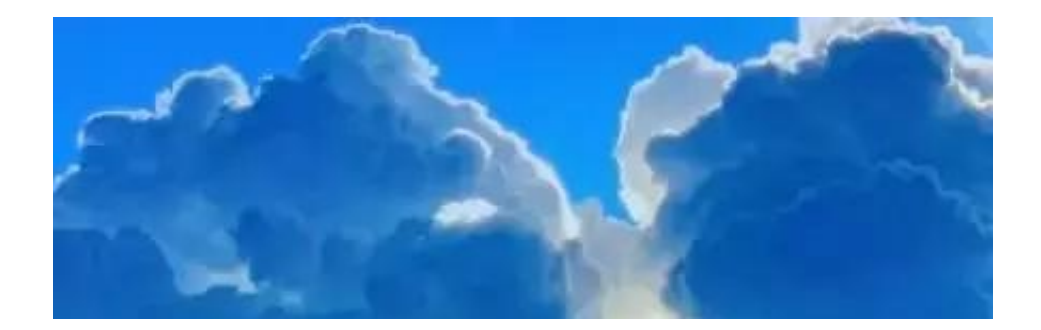

这样就软多了,不过这是整体应用的,画面下面的建筑群也同时被处理了,所以我们建立蒙版。

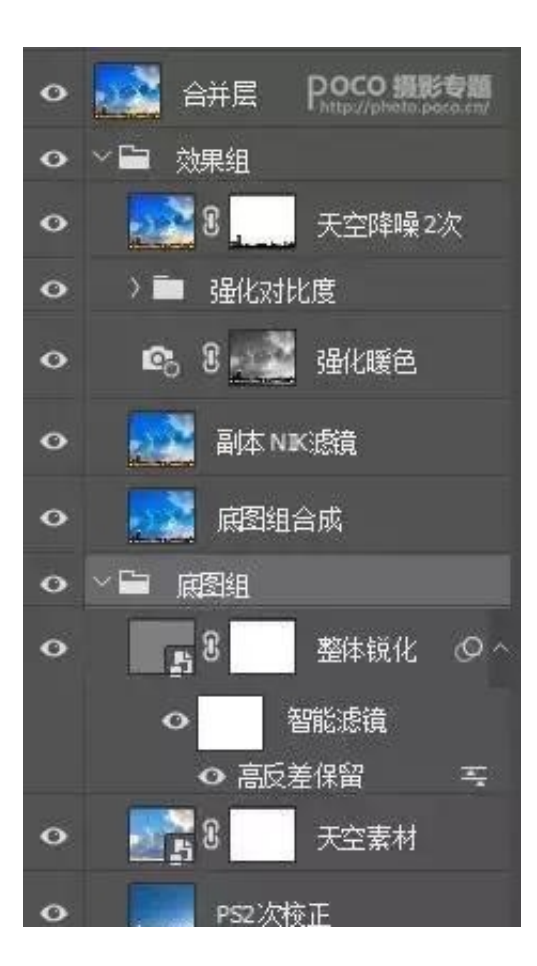

最后一步,因为天空的素材叠加后有点亮,所以我们新建一层,填充黑色,改图层属性为柔光,再用INSTAMASK插件把天空蓝色作为选区添加蒙版。

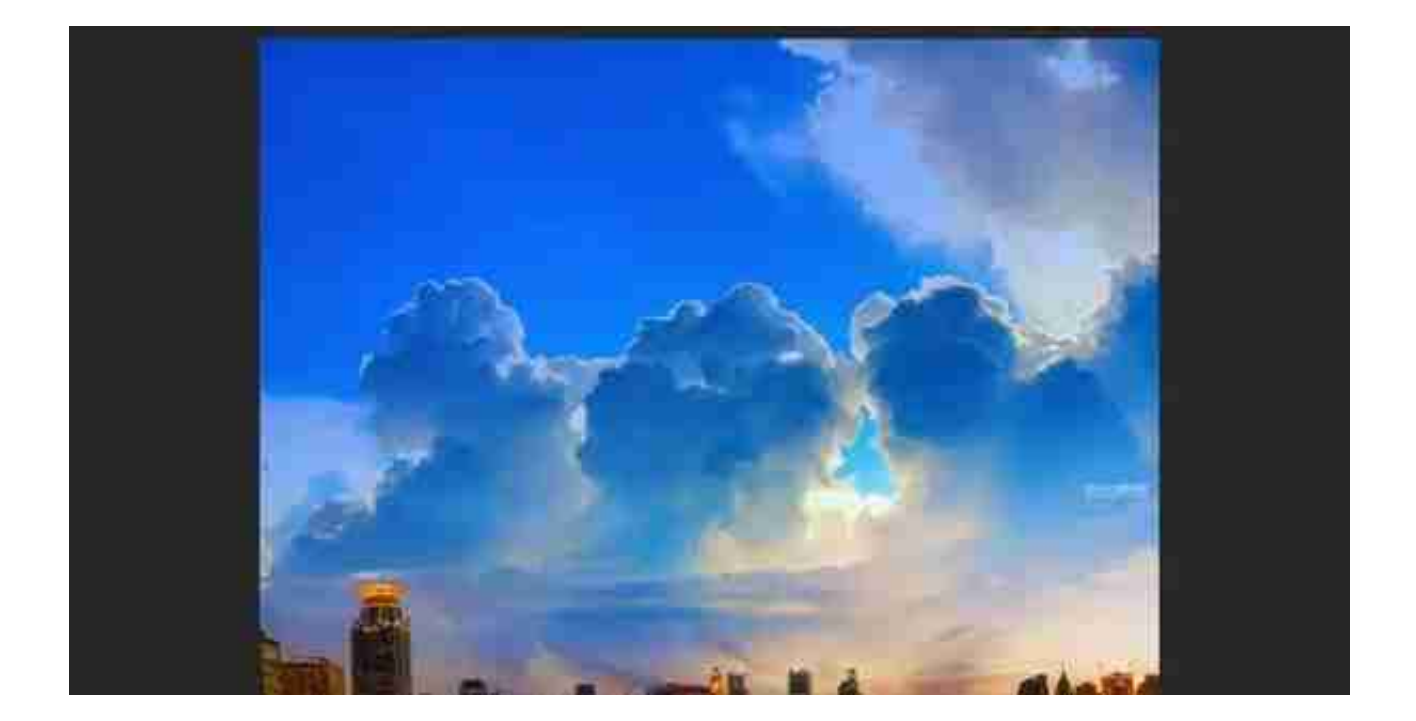

最后想再说几句,这张"废片"因为合成了天空后,整体看上去好多了,然后后期 处理的时候还应用到了畸变校正的简单处理方法、NIK滤镜中CEP4里的3个应用、I NSTAMASK插件的选区应用,做完后效果还让我满意,所以就拿出来分享给大家

不得不说INSTAMASK插件简直神器,各种选区的建立极其方便,对后期处理帮助 很大,还有NIK滤镜,我几乎每次后期都用到,尤其是降噪,真的很强大。

本文来源于网络